## Instructions for making an advising appointment through the SSC

- 1. Login with K-State eID and password
- 2. Click the blue bar on the right that says "Schedule an Appointment"
- 3. Select "Advising at K-State"
- 4. Select Service: for most of you that is "Advising Virtual"
- 5. Pick a Date (no earlier than a week prior to being able to enroll check KSIS first!)
- 6. Click "Find Available Time"
- 7. Under the Location, click your Advisor's Name
- 8. It will then give you available times for that date as well as available times for the days following the date you picked
- 9. Select an Appointment Day & Time
- 10.Provide any comments in the "Would you like to share anything else?" block
- 11.Confirm if you want an Email Reminder
- 12.Confirm if you want a Text Reminder
- 13.Click "Schedule"
- 14. You will receive an e-mail that lets you know you have a confirmed appointment